## **Microsoft Office 365 herunterladen und installieren**

Öffnen Sie einen Browser und geben folgende Internetseite (URL) ein:

## https://office.com/

Microsoft 365 (so heisst Office 365 neu) kann auf bis zu fünf PCs oder Macs und 5 Tablets oder Handys installiert werden.

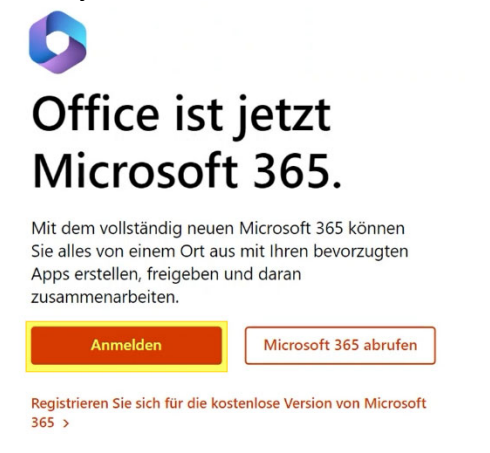

Klicken Sie auf Anmelden, geben Ihre GBW-E-Mail-Adresse ein und klicken auf weiter.

| Microsoft Anmelden vorname.nachname@stud.gt | Wenn dien Anmeldung hier nicht<br>funktionieren sollte, darf trotzdem kein<br>neues Konto erstellt werden.<br>Wenden Sie sich an Ihre Lehrperson. | ×                                                                  |
|---------------------------------------------|----------------------------------------------------------------------------------------------------|--------------------------------------------------------------------|
| Kein Konto? Eins anstaller                  | n!<br>Weiter                                                                                                    | vorname.nachname@stud.gbwetzikon.ch<br>Kennwort eingeben           |
|                                             |                                                                                                    | Kennwort vergessen<br>Mit einem anderen Konto anmelden<br>Anmelden |
| 2023 Microsoft Datenschutzbe                | estimmungen                                                                                                    | Microsoft 365 - Gewerbliche Berufsschule Wetzikon                  |

NEU müssen Sie ihre Authentifizierung bestätigen, deshalb erscheint eine Aufforderung, dass weitere Informationen erforderlich sind.

| CBW                                                   |                          |
|-------------------------------------------------------|--------------------------|
| @stud.gbwe                                            | etzikon.ch               |
| Weitere Informa<br>erforderlich                       | ationen                  |
| Ihre Organisation benötig<br>zum Schutz Ihres Kontos. | t weitere Informationen  |
| Anderes Konto verwender                               | n                        |
| Weitere Informationen                                 |                          |
|                                                       | <u>Weiter</u>            |
| Microsoft 365 - Gewerblic                             | he Berufsschule Wetzikon |

# Schützen Sie Ihr Konto

Für Ihre Organisation ist es erforderlich, die folgenden Methoden zum Nachweis Ihrer Identität einzurichten.

| Micros         | oft Authenticator                                                                                      |  |  |
|----------------|----------------------------------------------------------------------------------------------------|--|--|
| 6              | Rufen Sie zuerst die App ab.                                                                           |  |  |
|                | Installieren Sie die Microsoft Authenticator-App auf Ihrem Smartphone. Jetzt herunterladen             |  |  |
|                | Nachdem Sie die Microsoft Authenticator-App auf Ihrem Gerät installiert haben, wählen Sie<br>"Weiter". |  |  |
|                | Ich möchte eine andere Authentifikator-App verwenden                                                   |  |  |
|                | Weiter                                                                                                 |  |  |
| Ich möchte ein | ne andere Methode einrichten.                                                                          |  |  |

| Telefon                                                                                                    |                                                       |                                                                                                    |             |
|----------------------------------------------------------------------------------------------------|-------------------------------------------------------|----------------------------------------------------------------------------------------------------|-------------|
| Telefolt                                                                                                    |                                                       |                                                                                                    |             |
| Abbrechen                                                                                                    | Bestätigen                                            |                                                                                                    |             |
|                                                                                                    |                                                       |                                                                                                    |             |
|                                                                                                    |                                                       |                                                                                                    |             |
| Tolofon                                                                                                    |                                                       |                                                                                                    |             |
| IEIEIOII                                                                                                    |                                                       |                                                                                                    |             |
| ie können Ihre Identität nachwe                                                                                                    | isen, indem Sie einen 1                               | elefonanruf annehmen oder einen Code per SM                                                                                     | IS an       |
| nr Teleton senden lässen.                                                                                                    |                                                       |                                                                                                    |             |
| /elche Telefonnummer möchter                                                                                                    | Sie verwenden?                                        |                                                                                                    |             |
|                                                                                                    |                                                       |                                                                                                    |             |
| Switzerland (+41)                                                                                                    | ~                                                     | hier Handynummer eingeben                                                                                                    |             |
| Switzerland (+41)                                                                                                    | ~                                                     | hier Handynummer eingeben                                                                                                    |             |
| Switzerland (+41) Code per SMS an mich sende                                                                                                    | <b>∼</b><br>en                                        | hier Handynummer eingeben                                                                                                    |             |
| Code per SMS an mich sende<br>Anruf an mich                                                                                                    | <b>∼</b>                                              | hier Handynummer eingeben<br>≁                                                                                                  |             |
| Code per SMS an mich send<br>Anruf an mich<br>Nöglicherweise gelten die Nachr                                                                                                    | en<br>ichten- und Datentarif                          | hier Handynummer eingeben<br>*<br>•. Durch Auswählen von "Weiter" erklären Sie sic<br>schutz und Cookies einverstanden          | ch m        |
| <ul> <li>Switzerland (+41)</li> <li>Code per SMS an mich sende</li> <li>Anruf an mich</li> <li>1öglicherweise gelten die Nachr<br/>en Vertragsbedingungen und B</li> </ul>             | ←<br>ichten- und Datentarifi<br>estimmungen zu Dater  | hier Handynummer eingeben<br>*<br>e. Durch Auswählen von "Weiter" erklären Sie sic<br>schutz und Cookies einverstanden.         | ch m        |
| Code per SMS an mich send<br>Code per SMS an mich send<br>Anruf an mich<br>löglicherweise gelten die Nachr<br>en Vertragsbedingungen und B                                             | ←<br>ichten- und Datentarifi<br>estimmungen zu Dater  | hier Handynummer eingeben<br>Durch Auswählen von "Weiter" erklären Sie sic<br>schutz und Cookies einverstanden.<br>Weit         | ch m<br>ter |
| Switzerland (+41)<br>Code per SMS an mich send<br>Anruf an mich<br>1öglicherweise gelten die Nachr<br>en Vertragsbedingungen und B                                                     | ►<br>ichten- und Datentarifi<br>estimmungen zu Dater  | hier Handynummer eingeben<br>Durch Auswählen von "Weiter" erklären Sie sic<br>schutz und Cookies einverstanden.<br>Weit         | ch m<br>ter |
| Code per SMS an mich send<br>Anruf an mich<br>löglicherweise gelten die Nachr<br>en Vertragsbedingungen und B                                                                          | ∙<br>ichten- und Datentarifi<br>estimmungen zu Dater  | hier Handynummer eingeben<br>Durch Auswählen von "Weiter" erklären Sie sic<br>schutz und Cookies einverstanden.<br>Weit         | ch m<br>ter |
| Code per SMS an mich send<br>Code per SMS an mich send<br>Anruf an mich<br>Nöglicherweise gelten die Nachr<br>en Vertragsbedingungen und B                                             | ►<br>ichten- und Datentarifi<br>estimmungen zu Dater  | hier Handynummer eingeben<br>*. Durch Auswählen von "Weiter" erklären Sie sic<br>schutz und Cookies einverstanden.<br>Weit      | ch m<br>ter |
| Code per SMS an mich send<br>Code per SMS an mich send<br>Anruf an mich<br>Möglicherweise gelten die Nachr<br>en Vertragsbedingungen und B<br>Clefon<br>ease show you are not a robot. | ►<br>ichten- und Datentarifi<br>estimmungen zu Dater  | hier Handynummer eingeben<br>*<br>•. Durch Auswählen von "Weiter" erklären Sie sic<br>schutz und Cookies einverstanden.<br>Weit | ch m<br>ter |
| Code per SMS an mich sende<br>Anruf an mich<br>Nöglicherweise gelten die Nachr<br>en Vertragsbedingungen und B<br>elefon<br>ease show you are not a robot.                             | en<br>ichten- und Datentarifi<br>estimmungen zu Dater | e. Durch Auswählen von "Weiter" erklären Sie sic<br>schutz und Cookies einverstanden.                                           | ch m<br>ter |
| Code per SMS an mich send<br>Anruf an mich<br>Nöglicherweise gelten die Nachr<br>en Vertragsbedingungen und B<br>elefon<br>ease show you are not a robot.                              | en<br>ichten- und Datentarifi<br>estimmungen zu Dater | e. Durch Auswählen von "Weiter" erklären Sie sic<br>schutz und Cookies einverstanden.                                           | ch m<br>ter |
| Code per SMS an mich send<br>Anruf an mich<br>Oglicherweise gelten die Nachr<br>en Vertragsbedingungen und B<br>elefon<br>ease show you are not a robot.                               | en<br>ichten- und Datentarifi<br>estimmungen zu Dater | e. Durch Auswählen von "Weiter" erklären Sie sic<br>schutz und Cookies einverstanden.                                           | ch m<br>ter |

## Telefon

| vir haben gerade einen 6-stelligen Code an +41   | gesendet. Geben Sie den Code unten ein. |
|--------------------------------------------------|-----------------------------------------|
| ode erneut senden 😡                              |                                         |
|                                                  | Zurück Weiter                           |
|                                                  |                                         |
|                                                  |                                         |
| Telefon                                          |                                         |
|                                                  | 1                                       |
| Die SMS wurde verifiziert. Ihr Telefon wurde erf | olgreich registriert.                   |
|                                                  | Weiter                                  |

# Erfolgreich!

Sehr gut! Ihre Sicherheitsinformationen wurden erfolgreich eingerichtet. Klicken Sie auf "Fertig", um die Anmeldung fortzusetzen.

# Standardanmeldemethode:

Nach dem vollständigen Einloggen auf Office, sehen sie oben rechts den Eintrag «Apps installieren» Klicken Sie darauf.

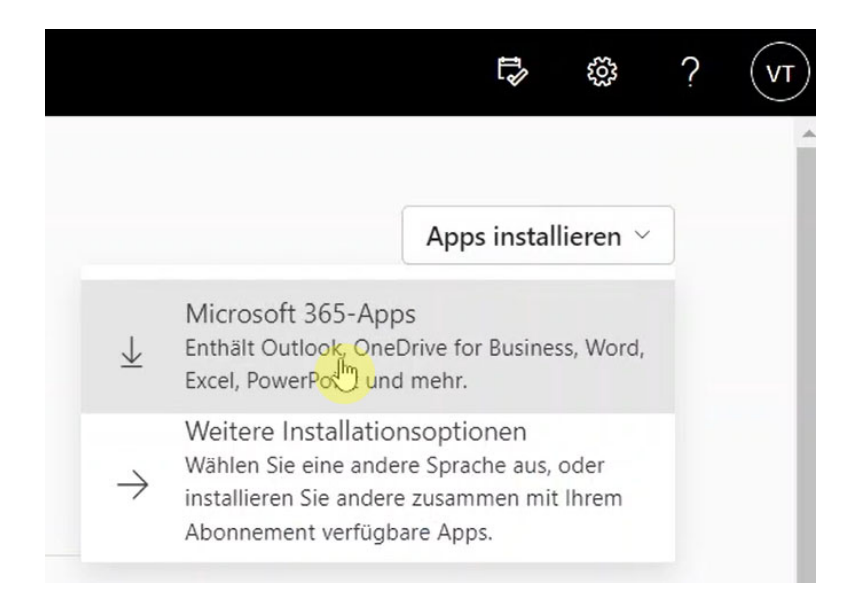

Jetzt wird die Office 365 Installation in den Ordner «Downloads» heruntergeladen. Diese Datei durch einen Doppelklick ausführen oder je nach Browser direkt nach dem Download ausführen.

Folgende Printscreens sind aus dem Browser Firefox.

| Nur noch                | n ein naar weitere S                                                                                                    | chritte                                                                                                    |                               |                                    |                  |
|-------------------------|----------------------------------------------------------------------------------------------------|----------------------------------------------------------------------------------------------------|-------------------------------|------------------------------------|------------------|
|                         |                                                                                                    |                                                                                                    |                               |                                    |                  |
|                         |                                                                                                    |                                                                                                    |                               |                                    |                  |
|                         | Öffnen von Setup.X86.de-de_O3                                                                                                    | 65ProPlusRetail_0ab67d51-10e7-4ft                                                                               | i9-8 ×                        |                                    |                  |
| Spe                     | Sie möchten folgende Datei ö                                                                                                    | ffnen:                                                                                                    | 16 . 0 10                     |                                    |                  |
|                         | Vom Typ: Binary File (4.8                                                                                                    | MB)                                                                                                    | TO_ACK                        |                                    | - ×              |
|                         | Von: https://c2rsetup.offi                                                                                                    | ceapps.live.com                                                                                                 |                               |                                    |                  |
|                         | Möchten Sie diese Datei speic                                                                                                    | hern?                                                                                                    |                               | l Of                               | fice             |
|                         |                                                                                                    | Datei speichern Ab                                                                                              | brechen                       |                                    |                  |
|                         |                                                                                                    |                                                                                                    |                               |                                    |                  |
| 1 Klie                  | cken Sie auf                                                                                                    | 2 ge. Sie "                                                                                                    | Ja".                          | Online bleibe                      | en               |
| "Ausfi                  | ühren".                                                                                                    | Klic Sie auf Ja, um                                                                                             | die Installation zu           | Das Herunterladen des              | vollständigen    |
| Wenn Si                 | e dazu aufgefordert werden,                                                                                                    | star                                                                                                    |                               | Office kann eine Weile             | dauern.          |
| klicken S<br>führen S   | Sie auf Datei speichern, und<br>lie die Datei aus.                                                                                                    | Speichern Sie die                                                                                               | Datei                         |                                    |                  |
| , and the               |                                                                                                    |                                                                                                    |                               |                                    |                  |
| (1) 🔒 https://portal.ol | ffice.com/OLS/MySoftware.aspx                                                                                                    |                                                                                                    |                               | ▣ … ◙ ☆                            | ¥ ⊪/ ⊡ ≡         |
|                         |                                                                                                    |                                                                                                    | Setup X86.de-de_O365Pm        | oPlusRet2d768419eb04_TX_PR_b_16exe | ? CM             |
|                         |                                                                                                    |                                                                                                    | Alla Davialanda antalana      |                                    |                  |
|                         |                                                                                                    |                                                                                                    | Ane Dognicaus anzeigen        | 2                                  | -0               |
| Nur n                   | och ein paar weitere Schritt                                                                                                    |                                                                                                    |                               | Offnen                             | Sie die Datei    |
| Office                  |                                                                                                    | $\bigcirc$                                                                                                    |                               | indem                              | Sie hier klicken |
| Onice                   |                                                                                                    |                                                                                                    |                               |                                    |                  |
| Office 365 P            | Speichern                                                                                                    |                                                                                                    |                               | ablanchabar andar Sira             | in an lines      |
| Administrator.          | specificiti                                                                                                    |                                                                                                    |                               |                                    | ion an miren     |
|                         |                                                                                                    |                                                                                                    | <b>1</b> 0///                 |                                    |                  |
| Word                    | A second second se |                                                                                                    | U Office                      |                                    |                  |
|                         |                                                                                                    | The second second second second second second second second second second second second second second second se |                               |                                    |                  |
| Country                 |                                                                                                    |                                                                                                    |                               | _                                  |                  |
| Destrok (Des            | Klicken Sie auf<br>Ausführen".                                                                                                    | Sagen Sie "Ja".                                                                                                 | Online bleiben                |                                    |                  |
| Desiden the l           | enn Sie dazu aufgefordert werden,                                                                                                    | starten.                                                                                                    | Office kann eine Weile dauern | norgen                             | lieit            |
| ful                     | hren Sie die Datei aus.                                                                                                    |                                                                                                    |                               | ann count against your instai      |                  |
| Behandeln vor           |                                                                                                    |                                                                                                    |                               |                                    |                  |
| 5                       | chließen Benötigen Sie Hilfe be                                                                                                    | ei der Installation?                                                                                            |                               |                                    |                  |
| Installic               |                                                                                                    |                                                                                                    |                               |                                    |                  |

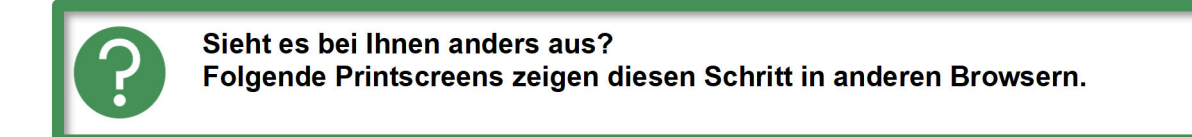

### Google Chrome

| 1 Software                                                            | +                                                                                                    | - 🗆 ×                                    |
|-----------------------------------------------------------------------|----------------------------------------------------------------------------------------------------|------------------------------------------|
| $\leftrightarrow$ $\rightarrow$ C $a$ https://portal.                 | ffice.com/OLS/MySoftware.aspx                                                                                                    | ☆ ⊖ :                                    |
|                                                                       |                                                                                                    | Ф 🍭 ? СМ                                 |
| G                                                                     |                                                                                                    |                                          |
| Software                                                              | Nur noch ein paar weitere Schritte                                                                                                    |                                          |
| Office<br>Tools & Add-Ins<br>Skype for Business<br>Telefon und Tablet | Office<br>Office 365 P<br>Mordel Word                                                                                                    | voblerne haben, wenden Sie sich an ihren |
| Klicken Sie hier,<br>sobald die Datei<br>berunterneladen ist          | Sprache:        • Klicken Sie auf "Öffnen"       • Klicken Sie auf "Au       und te installation zu       und te setup-Date.         Sagen Sie "Ja".       Klicken Sie auf Ja, um die installation zu       starten.         Online bleiben       Dasi Herunterlaken des volkstandigen       Office kann eine Weile duuem.        Dan te entreforer       Systemateforer       Schließen       Benötigen Sie Hilfe bei der Installation?         Schließen       Benötigen Sie Hilfe bei | on't count against your Install limit.   |
| Setup X86.de-deere                                                    | Installerer                                                                                                    | Alle anzelorn                            |

#### C Microsoft Edge

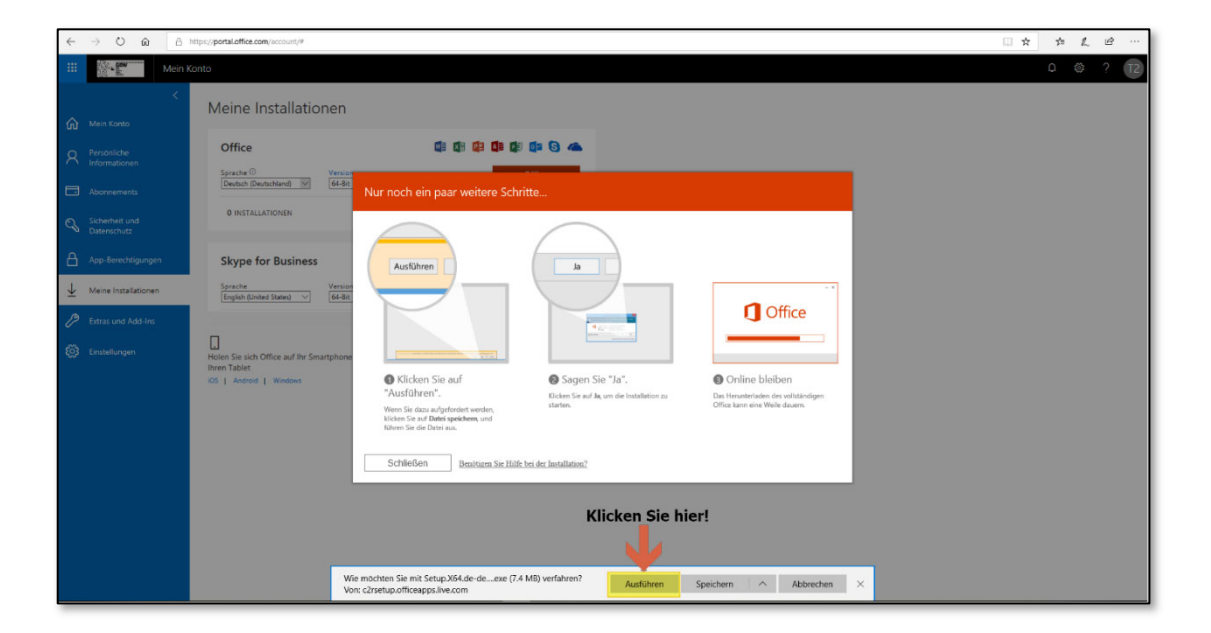

Nun erfolgt die Installation. Dies geht je nach Leistung des Laptops und Internetleitung 5 – 30 Minuten.

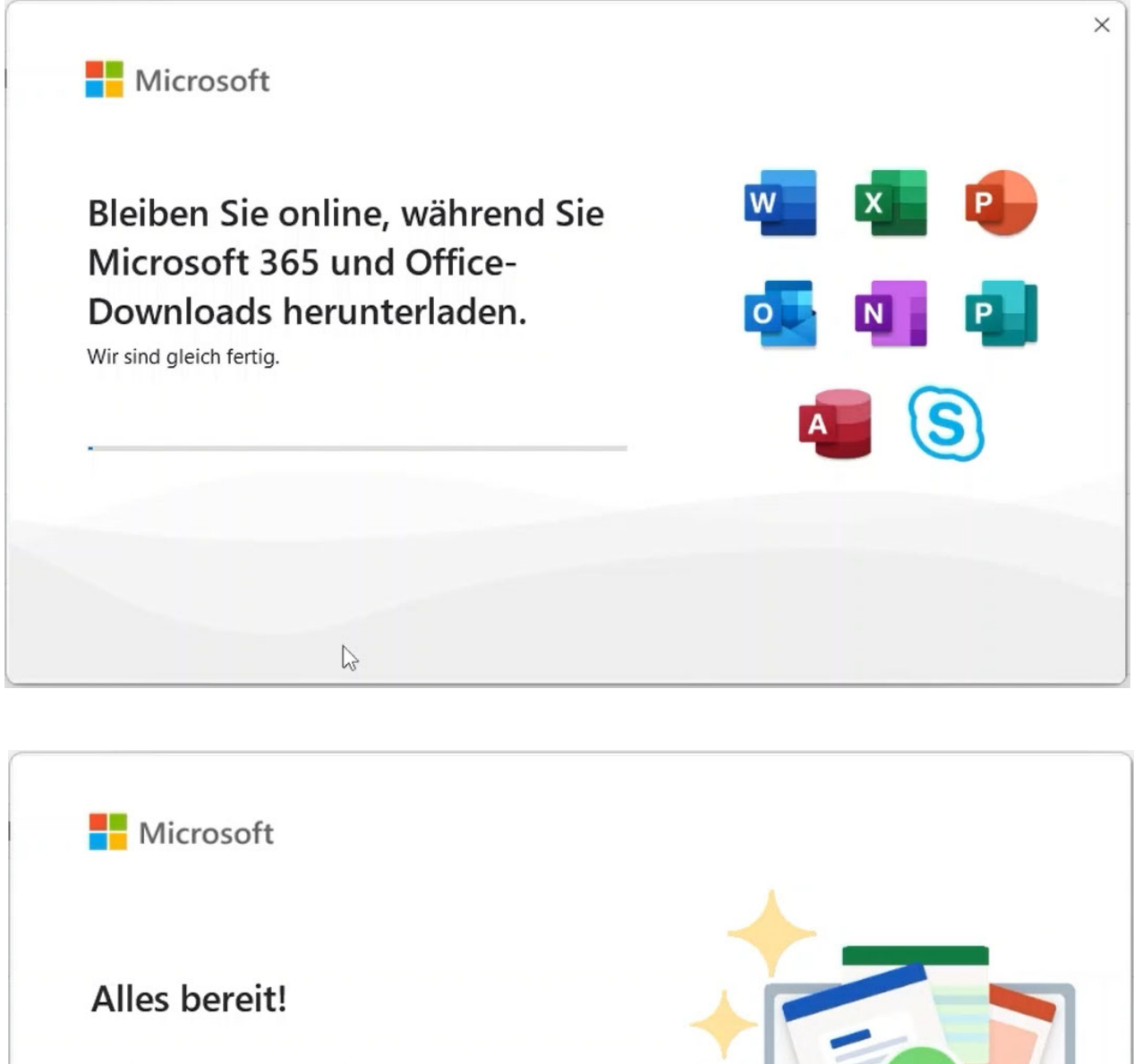

Die Microsoft 365- und Office-Apps sind auf Ihrem Computer installiert.

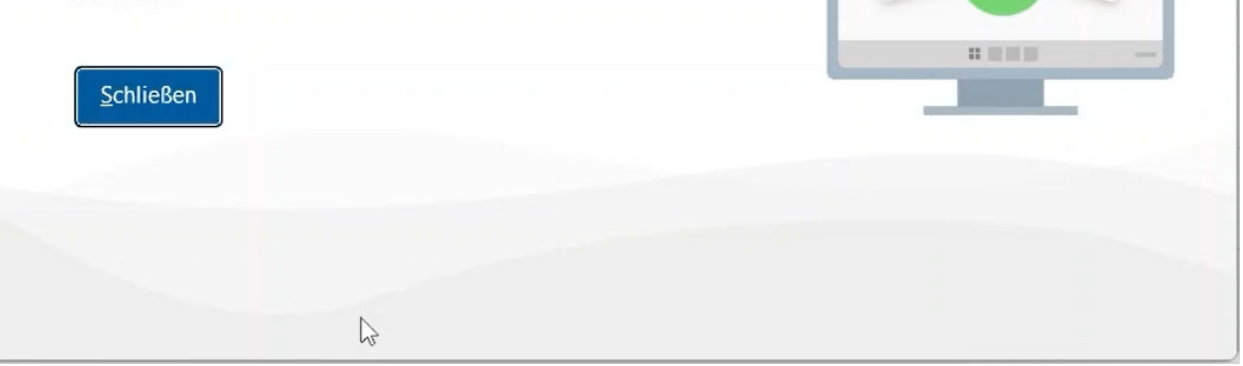

Gratulation! Sie haben Microsoft Office 365 erfolgreich installiert!

Es fehlt nur noch die Anmeldung und dann können Sie Office reibungslos benutzen. Öffnen Sie nun ein Office Programm (z.B. Word) für die nächste Schritte.

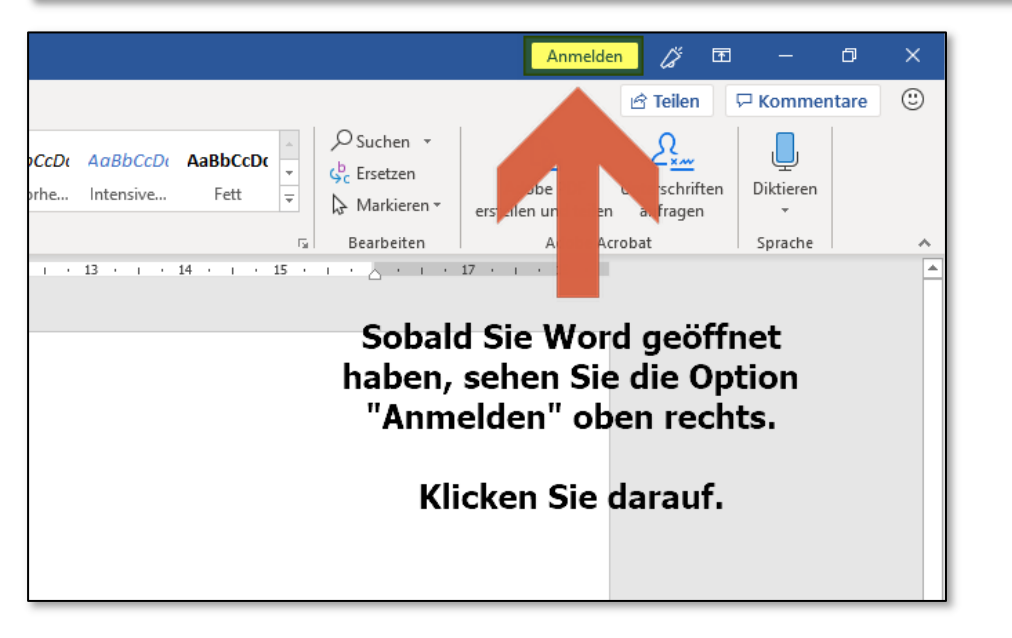

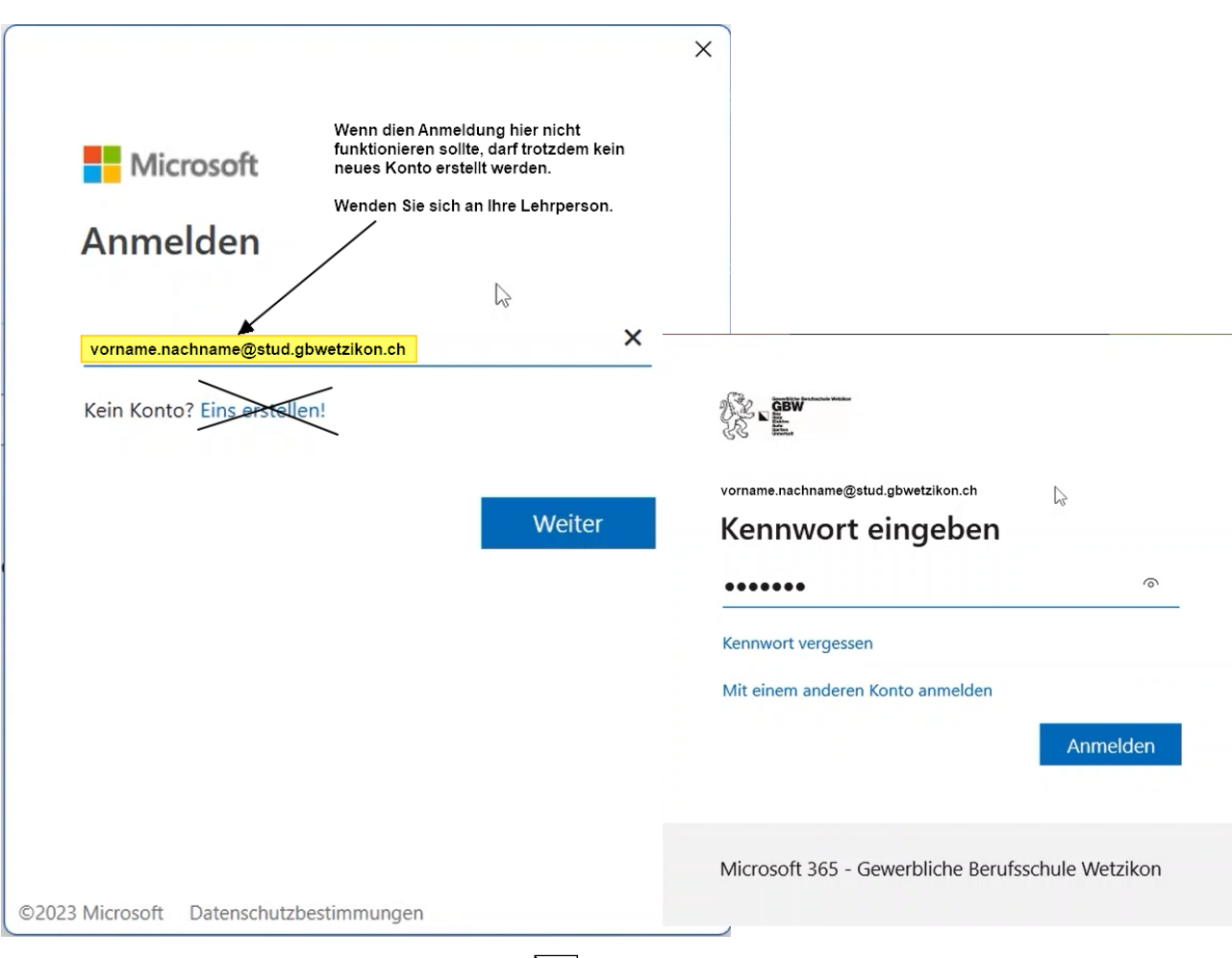